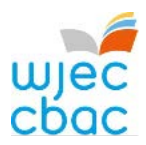

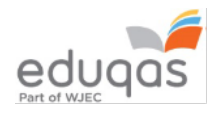

# E-submission checklist for Externally Assessed NEA

## For the period leading up to the completion of the assessment

| Exams Officers - Check that you can log into your Surpass account. |
|--------------------------------------------------------------------|
|                                                                    |

| https://wjec.surpass.com/ |                                                                                                    |
|---------------------------|----------------------------------------------------------------------------------------------------|
|                           | <ul> <li>If you previously activated your account in 2018/19 your username and password as issued will still work.</li> <li>If your centre has a new Exams Officer, or you are entering an e-submission subject for the first time a new account will be created.</li> <li>An email will be sent to the Exams Officer within the centre the term before the series of submission.</li> <li>To ensure your centre receives this email, please add 'noreply@Surpass.com' to your contacts. In addition, please check your junk folder.</li> <li>A username will already be allocated to the centre. A password and security question will need to be created.</li> <li>To complete set up the account follow the instructions in the email.</li> <li>Once completed, these login details can be shared with other colleagues within the centre, at the account holder's discretion.</li> </ul> |
|                           | If you have any issues accessing your Surpass account contact 029 2240 4310                                                                                                    |
|                           | Advise the relevant teachers at your centre of the E-submission Subject Guide 2019 – 2020 available on the <u>WJEC</u> or <u>Edugas</u> e- submission pages.                                                                                                    |
| Aftor                     | the completion of the accomment of your control                                                                                                    |

## After the completion of the assessment at your centre

- Exams Officers log into Surpass and retrieve candidate keycodes available from the 'invigilate' tab.
- $\Box$  Share the key codes with the person responsible for uploading the samples.

#### The web address to use when inputting key codes and uploading the work is <u>https://wjec.surpass.com/secureassess/htmldelivery/</u> no username or password are required to access this webpage.

## When uploading the samples to Surpass

- Please refer to the E-submission Subject Guide 2019 -2020 to ensure that the appropriate number of relevant files and paperwork are uploaded.
- Ensure that all candidate and teacher authentication signatures are present, work with missing signatures will be will recorded as zero.
- Before you finish uploading work for a candidate take a screenshot if you wish to retain a record of the files that have been uploaded.

## Once work has been uploaded for all candidates

Exams Officers will be able to login to Surpass to check that all candidates have a green tick next to them. This green tick will indicate that all keycodes have been used.